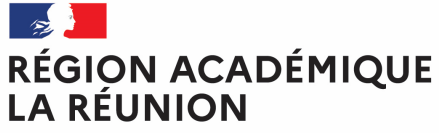

# Guide missionné CHORUS-DT

### CREATION D'UN ORDRE DE MISSION DE REGULARISATION CLASSIQUE

# Saisir mensuellement mes déplacements dans l'application Chorus-DT

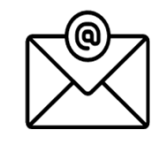

Pour toute question : <u>deplacements@ac-reunion.fr</u>

**K** Chorus Déplacements Temporaires

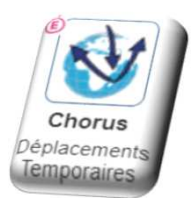

## Synoptique de traitement des frais de déplacement

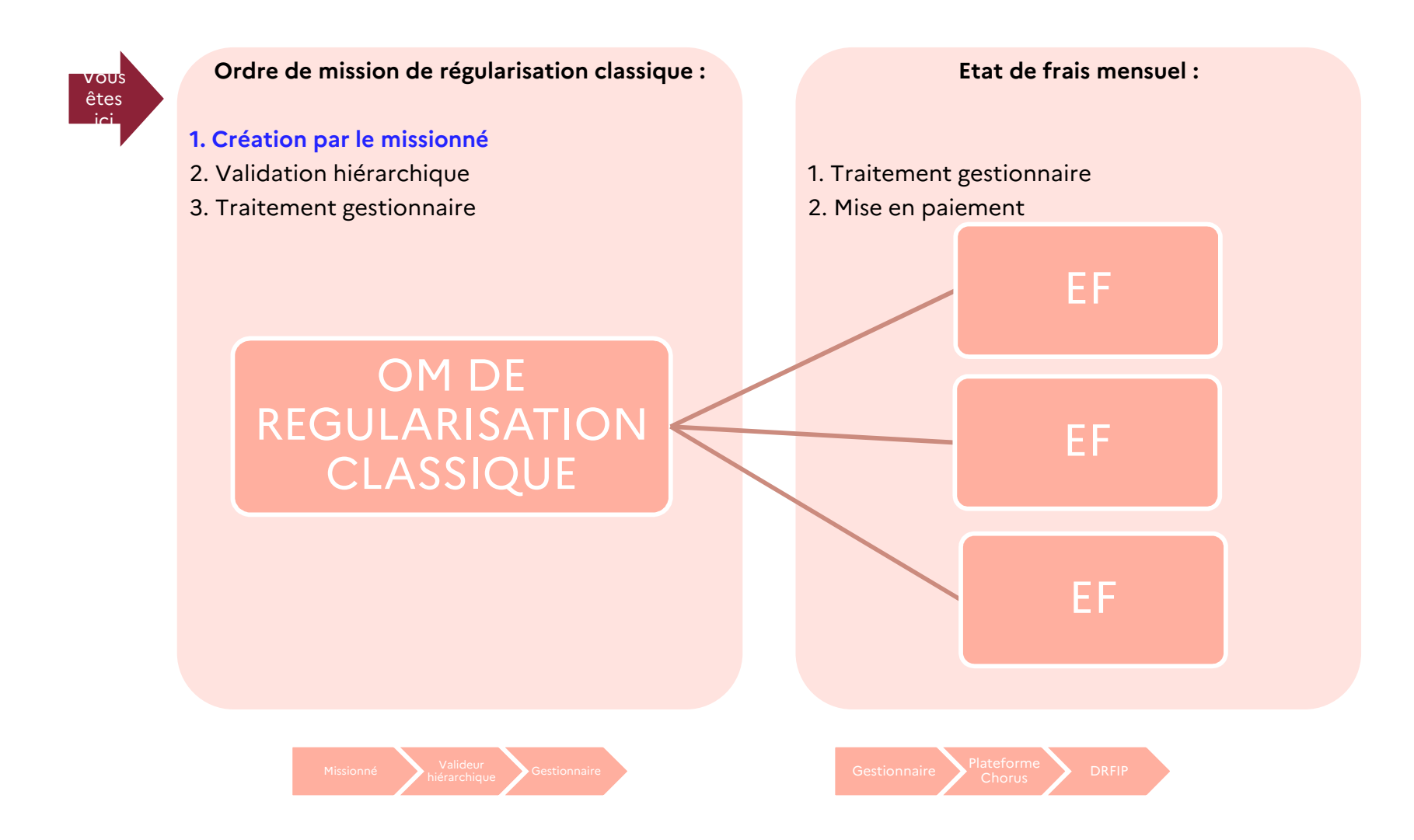

25/10/2023

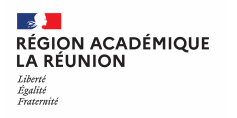

# Ordre de mission de régularisation classique

### A compter de l'année scolaire 2023/2024, la procédure est intégralement dématérialisée.

Il est important de demander régulièrement vos remboursements au fur et à mesure des réunions. Les demandes groupées (sur plusieurs années ou sur plusieurs mois) en fin d'année scolaire ou en fin d'année budgétaire ne seront pas prioritaires par rapport aux demandes régulières.

Il convient de ne pas dépasser 800 € du coût total prévisionnel de la mission.

Attention : ne jamais ANNULER vous-même un Ordre de Mission en cours de création, Il peut être supprimé en cliquant sur le bouton « Supprimer OM ». En cas de doute, contacter votre gestionnaire (voir la page d'accueil).

Après la validation hiérarchique, l'Ordre de Mission de Régularisation Classique est transmis au service gestionnaire pour contrôle et mise en paiement.

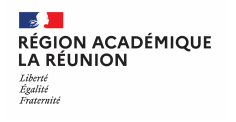

# Création de l'Ordre de mission de régularisation classique

|--|

Cliquez sur : Ordres de mission

| RELIQUE 🔌 Khorus Déplacements Temporaires     |                                | Accueil | Ordres de mission | Etats de frais | Factures                   | Listes de travail - | Reportings - | Q | 3 | ۰.0 | ₽ |
|-----------------------------------------------|--------------------------------|---------|-------------------|----------------|----------------------------|---------------------|--------------|---|---|-----|---|
| ACCUEIL                                       |                                |         | - Am              |                |                            |                     |              |   |   |     |   |
| Messages aux utilisateurs                     |                                |         | <i>d</i> , )      |                |                            |                     |              |   |   | *   |   |
| Mentions légales CNIL / RGPD Homologation RGS |                                |         | v                 |                |                            |                     |              |   |   |     |   |
| MES TACHES                                    |                                |         |                   |                |                            |                     |              |   |   |     |   |
| 0 Approbations requises                       | 1 Ordres de mission            |         |                   | 0              | Etats de                   | frais               |              |   |   |     |   |
| Ordres de mission : 0                         | Aucune donnée n'est disponible |         |                   | Aucun          | e <mark>donnée n'</mark> e | st disponible       |              |   |   |     |   |
| Etats de frais : 0                            |                                |         |                   |                |                            |                     |              |   |   |     |   |

#### Procédure générale :

- Création de l'ordre de mission de régularisation classique
- Compléter l'ordre de mission de régularisation classique : onglets général, indemnités kilométriques et frais prévisionnel
- Transférer l'ordre de mission de régularisation classique pour validation passer au statut 2 (attente de validation VH1)
- Fin de la création de l'ordre de mission de régularisation classique vérification du changement de statut

# ...Votre dernier Ordre de Mission apparait

| RMON-MOUNOUSSAMY MARIE RILANA                                                                                                    |                                       |                               |                                                                                                    |              |                   |                    | Coût total prévisionnel h             | Coût total prévisio<br>ors indemnités hébe | nel de la mis<br>rgement et re | sion    |
|----------------------------------------------------------------------------------------------------|---------------------------------------|-------------------------------|----------------------------------------------------------------------------------------------------|--------------|-------------------|--------------------|---------------------------------------|--------------------------------------------|--------------------------------|---------|
| Général     Indemnités kilométriques                                                                                                    | Frais prévisionnel                    | Facturation                   | Historique                                                                                                    |              |                   |                    |                                       |                                            |                                |         |
| Le document comporte des anomalies                                                                                                    |                                       |                               |                                                                                                    |              |                   |                    |                                       |                                            |                                |         |
| ype de mission                                                                                                    | Destination principale                |                               | Départ le                                                                                                    |              | Retour le         |                    |                                       |                                            |                                |         |
| OM Personnels itinérants                                                                                                    | ACADEMIE DE REUNI                     | ON (FRANCE)                   | 21/06/2022                                                                                                    | 07:00        | 21/06/2022        | 21:00              | (1)                                   |                                            |                                |         |
| M Permanent de référence                                                                                                    | Lieu de départ                        |                               | Ville de départ                                                                                                    |              | Lieu de retour    |                    | Ville d'arrivée                       |                                            |                                |         |
| QNGAT                                                                                                    | ADM (RÉSIDENCE AD                     | MINISTRATIVE)                 | SAINT-DENIS                                                                                                    |              | ADM (RÉSIDENC     | CE ADMINISTRATIVE) | SAINT-DENIS                           |                                            |                                |         |
| clure des convenances personnelles                                                                                                    |                                       | )                             |                                                                                                    |              |                   |                    |                                       |                                            |                                |         |
|                                                                                                    |                                       |                               |                                                                                                    |              |                   |                    |                                       |                                            |                                |         |
| bjet de la mission                                                                                                    | Commentaire                           |                               | Indemnités de mission                                                                                                    |              |                   |                    |                                       |                                            |                                |         |
| OMP DFP4 2021-2022                                                                                                    |                                       |                               | 1 and 1 and |              |                   |                    |                                       |                                            |                                |         |
|                                                                                                    |                                       |                               |                                                                                                    |              |                   |                    |                                       |                                            |                                |         |
|                                                                                                    |                                       |                               |                                                                                                    |              |                   |                    |                                       |                                            |                                |         |
| Axes analytiques                                                                                                    |                                       |                               |                                                                                                    |              |                   |                    |                                       |                                            |                                |         |
| Enveloppes de moyens                                                                                                    | Codes Projet / Formation              |                               | Centre de coûts CHORUS                                                                                                    | 1            | Axe ministériel 1 |                    |                                       |                                            |                                |         |
| 0214AUTRES974-DFP4-FD (AUTRES FF                                                                                                    | DFP214DOM (DFP FD                     | INTRA DOM)                    | RECMISS974 (DP                                                                                                    | P2)          |                   |                    |                                       |                                            |                                |         |
| Domaine fonctionnel                                                                                                    | Activité                              |                               | Projet analytique minister                                                                                                    | el           | Fonds             |                    |                                       |                                            |                                |         |
| 0214-08-02 (LOGISTIQUE ET SYSTÈME E                                                                                                    | 021401FC0203 (AUTR                    | ES FRAIS DÉPLAC               |                                                                                                    | 1.004        |                   |                    |                                       |                                            |                                |         |
| Elément OTP                                                                                                    | Nouvelle affectation                  |                               | Axe libre 2                                                                                                    |              | Axe ministériel 2 |                    | Une dérivation a été apr              | bliquée                                    |                                |         |
|                                                                                                    |                                       |                               |                                                                                                    |              |                   |                    |                                       |                                            |                                |         |
|                                                                                                    | · · · · · · · · · · · · · · · · · · · |                               |                                                                                                    |              |                   |                    |                                       |                                            |                                |         |
|                                                                                                    |                                       |                               |                                                                                                    |              |                   |                    |                                       |                                            |                                |         |
|                                                                                                    | * *                                   |                               |                                                                                                    |              |                   |                    |                                       |                                            |                                |         |
| Créer OM - Recharcher Imprimer                                                                                                    | r r                                   |                               | ten in klin sint (201                                                                                                    |              |                   |                    |                                       | Enregistr                                  | r Refuse                       | er / V  |
| Créer OM  Rechercher Imprimer                                                                                                    | 5 5                                   |                               |                                                                                                    |              |                   |                    |                                       | Enregistr                                  | Refuse                         | er / V  |
| Cróer OM - Recharcher Imprimer                                                                                                    | · · ·                                 | CRÉATION D                    | 'UN NOUVEL C                                                                                                    | DM           |                   |                    |                                       | Enregistr                                  | r Refuse                       | er / V  |
|                                                                                                    |                                       | CRÉATION D                    | 'UN NOUVEL C                                                                                                    | M            |                   |                    |                                       | Enregistr                                  | r Refuse                       | er / V  |
|                                                                                                    | ier                                   | CRÉATION D                    | 'UN NOUVEL C                                                                                                    | PM           |                   |                    |                                       | Enregistr                                  | r Refuse                       | er / V  |
| Créer OM  Rechercher Imprimer                                                                                                    | ver                                   | CRÉATION D<br>Prestation prir | 'UN NOUVEL C                                                                                                    | PM           |                   |                    |                                       | Enregistr                                  | r Refuse                       | er / Va |
| Créer OM  Rechercher Imprimer                                                                                                    | ier                                   | CRÉATION D<br>Prestation prir | 'UN NOUVEL C                                                                                                    | DM           |                   |                    |                                       | Enregistr                                  | r Rofuse                       | ər / V  |
| Créer OM  Rechercher Imprimer  Créer OM Cliqu SUR CI                                                                                                    | ver<br>réer                           | CRÉATION D<br>Prestation prir | 'UN NOUVEL C                                                                                                    | DM           |                   | <u></u>            |                                       | Enregistr                                  | r Rofuse                       | er / V  |
| Créer OM  Rechercher Imprimer Cliqu SUR Cliqu                                                                                                    | ver<br>réer                           | CRÉATION D<br>Prestation prir | 'UN NOUVEL C                                                                                                    | M            |                   |                    |                                       | Enregistr                                  | r Refuse                       | er / V  |
| Créer OM  Rechercher Imprimer Cliqu SUT Cl M                                                                                                    | ver<br>réer                           | CRÉATION D<br>Prestation prir | 'UN NOUVEL C                                                                                                    | M            | 5                 | <u></u>            | li <u>ise</u> i                       | Enregistr                                  | r Refuse                       | рг / V. |
| Créer OM  Rechercher Imprimer Cliqu Sur Cl OM                                                                                                    | ver<br>réer                           | CRÉATION D<br>Prestation prir | 'UN NOUVEL C                                                                                                    | M            | 5                 | <u></u>            | li <u>ise</u> i                       | Enregistr                                  | r Refuse                       | er / V  |
| Créer OM  Rechercher Imprimer I Créer OM Clique Sur Cl OM OM                                                                                                    | ver<br>réer                           | CRÉATION D<br>Prestation prir | 'UN NOUVEL C                                                                                                    | M            | 5                 | <u></u>            | li <u>s</u> el                        | Enregistr                                  | r Refuse                       | er / Va |
| Créer OM   Rechercher  Imprimer  Créer OM  Rechercher  Imprimer  Clique  Sur Clique  Sur Clique  OM                                                                                                    | ver<br>réer                           | CRÉATION D<br>Prestation prir | 'UN NOUVEL C                                                                                                    | M            | 5                 | <u></u>            | lige 1                                | Enregistr                                  | r Refuse                       | er / V  |
| Créer OM  Rechercher Clique Sur Clique Sur Clique OM                                                                                                    | ver<br>réer                           | CRÉATION D<br>Prestation prir | 'UN NOUVEL C                                                                                                    | M            | 5                 | <u></u>            | i i i i i i i i i i i i i i i i i i i | Enregistr                                  | r Refuse                       | er / V  |
| Créer OM  Rechercher Clique Sur Clique Sur Clique OM                                                                                                    | ver<br>réer                           | CRÉATION D<br>Prestation prir | 'UN NOUVEL C                                                                                                    | PM<br>Sec    | 5                 | 2                  | i i i i i i i i i i i i i i i i i i i | Enregistr                                  | r Refuse                       | er / V  |
| Créer OM   Recharcher  Créer OM  Recharcher  Clique  Clique Clique  Clique Clique Cliqu | ver<br>réer                           | CRÉATION D<br>Prestation prir | 'UN NOUVEL C                                                                                                    | PM<br>Second | 5                 | 2                  | i i i i i i i i i i i i i i i i i i i | Enregistr                                  | r Refuse                       | er / V  |

Division des finances et des prestations - bureau des déplacements terrestres (DFP4) - Création Ordre de mission de régularisation classique

# UN AUTRE ORDRE DE MISSION APPARAIT AVEC LE STATUT 1 – <u>CREATION</u> – **1**

Liberté Égalité Fraternité

LA RÉUNION

**RÉGION ACADÉMIQUE** 

<mark>- L'Onglet Général</mark> – Type de mission –OM CLASSIQUE s'affiche par défaut : - Cliquer sur le menu déroulant

|                | ÉPUBLIQUE<br>RANÇAISE<br>Mart<br>And<br>Mart<br>Mart<br>Mart<br>Mart<br>Mart<br>Mart<br>Mart<br>Mart                                         | s Temporaires                                   | Accueil Ordre                        | es de mission Etats de frais | Factures Listes de travail -   | Reportings - Q 💄 🗘 - E                                                                    |
|----------------|----------------------------------------------------------------------------------------------------|-------------------------------------------------|--------------------------------------|------------------------------|--------------------------------|-------------------------------------------------------------------------------------------|
|                | Ordre de Mission - W.<br>ARMON-MOUNOUSSAMY AR                                                                                                | X28 - Statut 1 - Créatio<br><u>Ile RILANA</u> 🔞 | n                                    |                              | Coût total prévisionnel ho     | Coût total prévisionnel de la mission 0.00 €<br>rs indemnités hébergement et repas 0.00 € |
|                | Général Prest on                                                                                                    | s Saisie des étapes                             | Frais prévisionnel Ava               | ances Facturation            | Historique                     |                                                                                           |
| 2              | Type de mission *<br>OM Classique                                                                                                    | Destination principale *                        | Départ le *                          | Retour le *                  |                                | ^                                                                                         |
|                | OM régularisation Tournée Etranger<br>OM régularisation Tournée OM<br>OM Ponctuel<br>NE PAS UTILISER<br>OM Permanent<br>OM candidat concours | de retour *                                     | Inclure des convenances personnelles |                              |                                |                                                                                           |
|                | OM Personnels itinérants                                                                                                    | tes Projet / Formation                          | Centre de coûts CHORUS               | Axe ministériel 1            |                                |                                                                                           |
| Choisir OM     | NE PAS UTILISER                                                                                                    | ivité *                                         | Projet analytique ministeriel        | Fonds Q                      | )                              |                                                                                           |
| régularisation | OM régularisation Classique                                                                                                    | welle affectation                               | Axe libre 2                          | Axe ministériel 2            | Une dérivation a été appliquée |                                                                                           |
| Classique      | Structure opérationnelle                                                                                                    | Agence de voyage                                | Entité de facturation                |                              |                                | ~                                                                                         |
|                | Créer OM 🔻 Rechercher                                                                                                    | Imprimer Supprimer OM                           |                                      |                              |                                | Enregistrer Refuser / Valider                                                             |

6

# Création de l'Ordre de mission de régularisation classique

# RÉGION ACADÉMIQUE LA RÉUNION

Liberté Égalité Fraternité

| PUBLIQUE Chorus Dépla     | acements Te | emporaires              | Accueil                        | Ordres de mis    | sion Etats de fra      | is Factures    | Listes de travail <del>-</del> | Reportings <del>-</del>              | Q                   | 8 0                       | <b>▼</b> ⊖                         |
|---------------------------|-------------|-------------------------|--------------------------------|------------------|------------------------|----------------|--------------------------------|--------------------------------------|---------------------|---------------------------|------------------------------------|
| Ordre de Mission          | n - UWX2    | 28 - Statut 1 - Cré     | ation                          |                  |                        |                |                                |                                      |                     |                           |                                    |
| ARMON-MOUNOUSSA           | MY MARIE    | RILANA 🛈                |                                |                  |                        | Coi            | ût total prévisionnel ho       | Coût total prévisions indemnités héb | onnel de<br>ergemer | la missior<br>nt et repas | n <b>0.00 €</b><br>s <b>0.00 €</b> |
| ᅌ Général Pr              | restations  | Saisie des étapes       | Frais prévisionnel             | Avances          | Facturation            | Historique     |                                |                                      |                     |                           |                                    |
| Type de mission *         | De          | stination principale *  | Départ le *                    | Rotour la *      |                        | 3              |                                |                                      |                     |                           | ^                                  |
| OM régularisation Classiq | que 🗸 📍     |                         | CHANGEMENT DE TY               | PE DE MISSIO     | N                      | ×              |                                |                                      |                     |                           |                                    |
| Lieu de départ *          | Lie         | u de retour *           |                                |                  |                        | -14            | -                              |                                      |                     |                           |                                    |
| ĭ                         | Q 7         |                         | Le nouveau type de suivantes : | mission ne prevo | it pas la salsie des c | ategories      |                                |                                      |                     |                           |                                    |
| Objet de la mission *     | Col         | mmentaire               | our united :                   |                  |                        |                |                                |                                      |                     |                           |                                    |
| Axes analytiques          |             |                         | Avances                        | upprimées Voule  | z vous continuer 2     |                |                                |                                      |                     |                           |                                    |
| Enveloppes de moyens *    | Co          | odes Projet / Formation |                                | upprimees. voule |                        |                | _                              |                                      |                     |                           |                                    |
|                           | Q           | 1. 11 E                 |                                | Oui              | Non                    |                |                                |                                      |                     |                           |                                    |
| 0214-08-02 (LOGISTIQUE    | FT Q        |                         | 0                              |                  |                        | 0              |                                |                                      |                     |                           |                                    |
| Elément OTP               | No          | ouvelle affectation     | Axe libre 2                    | Axe minist       | ériel 2                | Une dérivation | a été appliquée                |                                      |                     |                           |                                    |
|                           | Q           |                         |                                |                  |                        |                |                                |                                      |                     |                           |                                    |
| Structure opérationnelle  | Ag          | gence de voyage         | Entité de facturation          |                  |                        |                |                                |                                      |                     |                           | ~                                  |
| Créer OM 🔻 Recherc        | ther Imp    | orimer Supprimer OM     | CLIQU                          | ER SL            | JR « O                 | UI »           |                                | Enregistr                            | er F                | tefuser / Va              | ılider                             |

# **Compléter l'ordre de mission de régularisation classique**

Liberté Égalité Fraternité

LA RÉUNION

# A cette étape vous devez compléter les champs obligatoires indiqués ci-dessous :

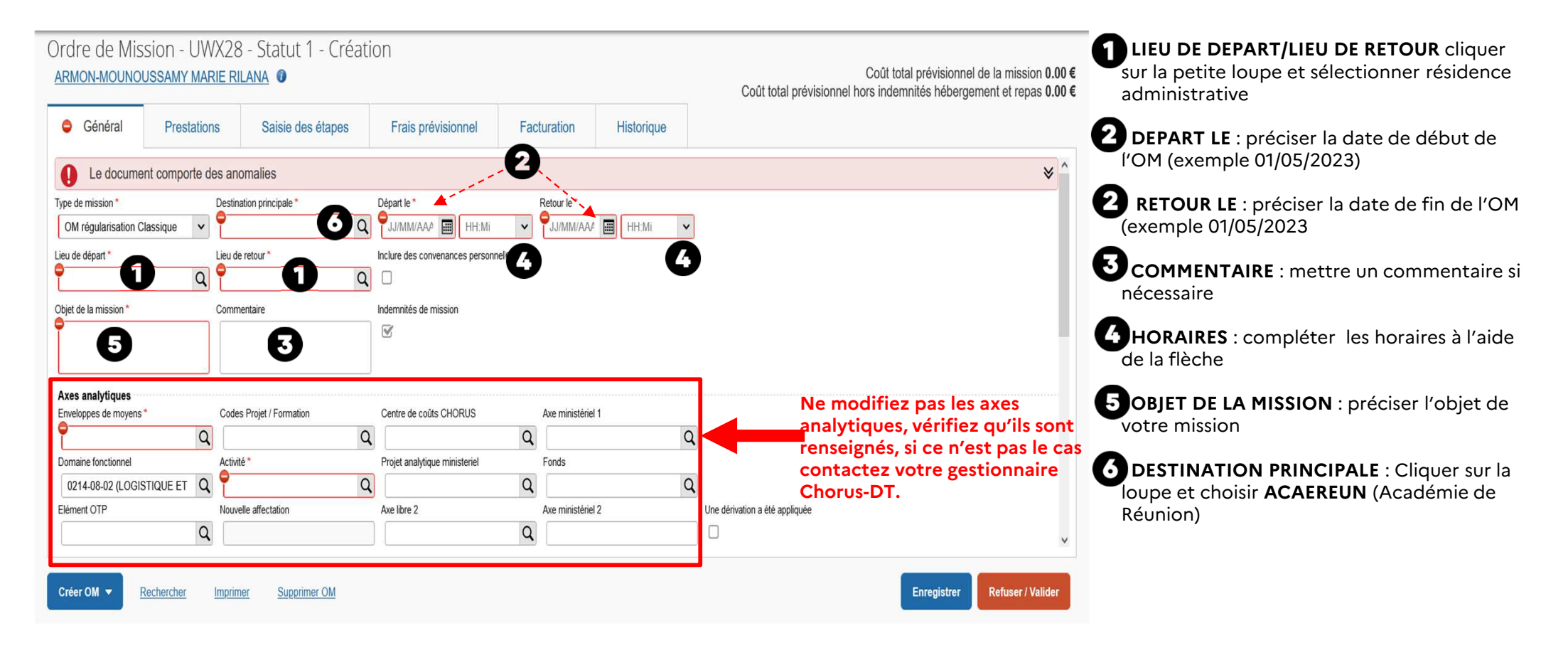

# Si nécessaire, ajoutez des pièces justificatives

#### RÉGION ACADÉMIQUE LA RÉUNION Liberté Égalité Fraternité

150

| RÉPUBLIQUE<br>FRANÇAISE                                                           | rus Déplacements                         | Temporaires              | Ассие                      | eil Ordres de miss | sion Etats de frais       | Factures   | Listes de travail -        | Reportings -                                 | ۹ ۽                     | ¢-                     | ₽                |
|-----------------------------------------------------------------------------------|------------------------------------------|--------------------------|----------------------------|--------------------|---------------------------|------------|----------------------------|----------------------------------------------|-------------------------|------------------------|------------------|
| Ordre de N                                                                        | lission - UW                             | X28 - Statut 1 - Créa    | tion                       |                    |                           |            |                            |                                              |                         |                        |                  |
| ARMON-MOUN                                                                        | NOUSSAMY MARI                            | E RILANA                 |                            |                    |                           | Co         | ût total prévisionnel ho   | Coût total prévision<br>ors indemnités héber | nel de la i<br>gement e | nission 0<br>t repas 0 | € 00.00.00.00.00 |
| Général                                                                           | Prestations                              | Saisie des étapes        | Frais prévisionnel         | Facturation        | Historique                |            |                            |                                              |                         |                        |                  |
| Structure opérationr                                                              | nelle                                    | Agence de voyage         | Entité de facturation      |                    |                           |            |                            |                                              |                         |                        | ^                |
| 9740049K (REC                                                                     | CTORAT - ACADEM                          | TAMP (AGENCE AMPLITUDES) |                            | Q                  |                           |            |                            |                                              |                         |                        |                  |
| Autorisation de v                                                                 | ntes<br>née n'est disponible<br>véhicule | Rattacher a<br>vos pièce | fin de téle<br>s justifica | écharge<br>atives  | r<br>Cocher ici           | 2          | Date d'integration         | Date de reception                            | Tail                    | e (Ko)                 | -                |
| O De service                                                                      |                                          |                          | el pour besoin de service  | Pe                 | rsonnel pour convenance p | ersonnelle | <ul> <li>Aucune</li> </ul> |                                              |                         |                        |                  |
| Date de création<br>02/07/2023 16:47<br>Dernière modification<br>02/07/2023 17:21 | ARMON-MOUNOUSS<br>n<br>ARMON-MOUNOUSS    | AMY MARIE RILANA         |                            |                    |                           |            |                            |                                              |                         |                        | ~                |
| Créer OM 👻                                                                        | Rechercher Ir                            | mprimer Supprimer OM     |                            |                    |                           |            |                            | Enregistrer                                  | Refu                    | ser / Valid            | er               |

# Autorisation de véhicule

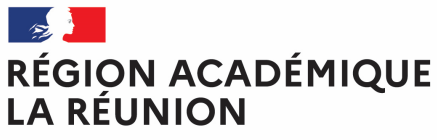

Liberté Égalité Fraternité

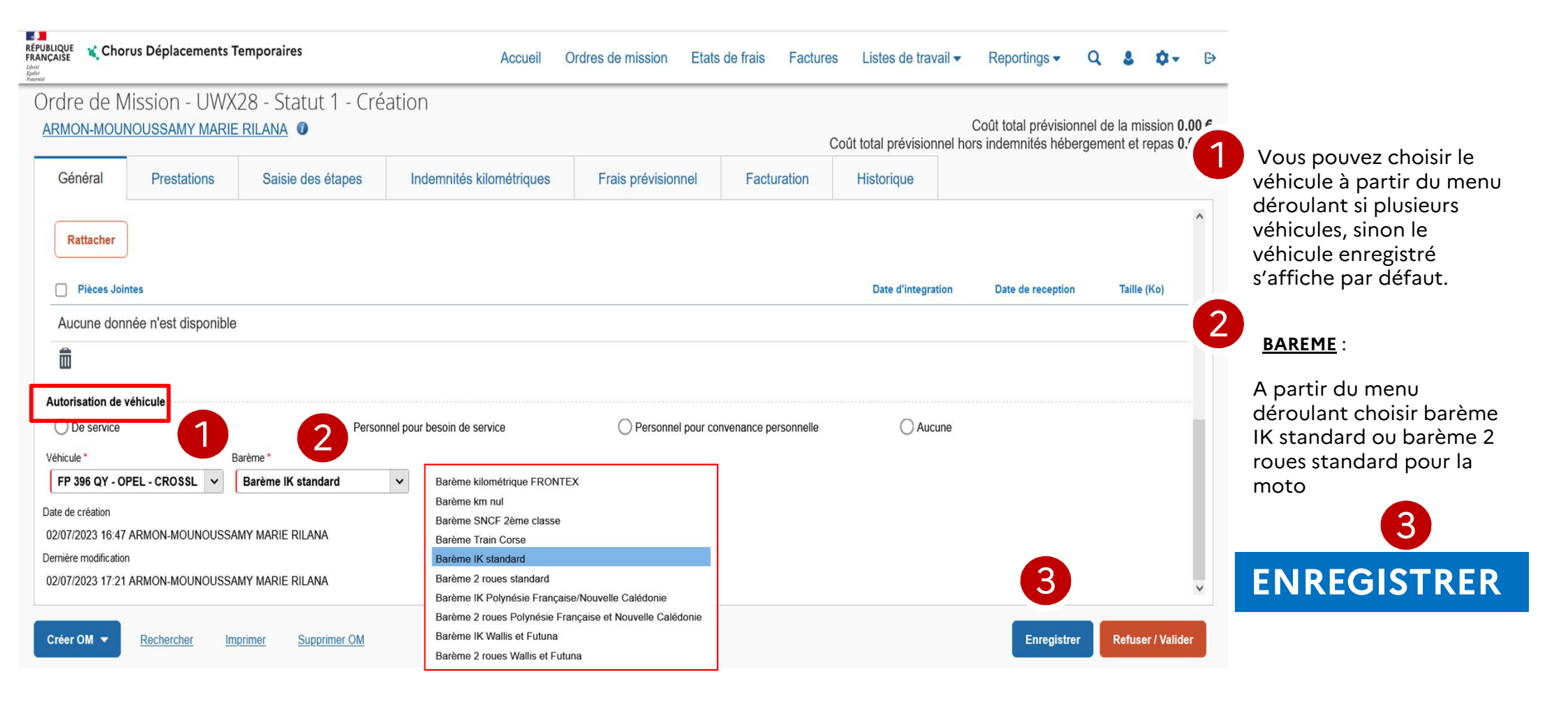

# Compléter les déplacements réalisés

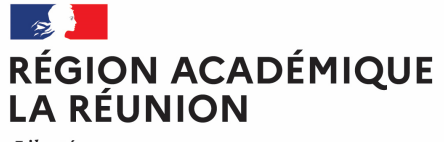

Liberté Égalité Fraternité

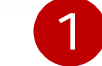

### Cliquer sur onglet indemnités kilométriques

|                                                             | ter avec merox      | P 4 Sinscrite aux     |                                   | aouacan nossigi       |          |                                                                                                    |             |                   |                |              |                      |                     |                |               |            | l     | Autres Ille  | arque- |
|-------------------------------------------------------------|---------------------|-----------------------|-----------------------------------|-----------------------|----------|----------------------------------------------------------------------------------------------------|-------------|-------------------|----------------|--------------|----------------------|---------------------|----------------|---------------|------------|-------|--------------|--------|
| RÉPUBLIQU<br>FRANÇAISI<br>Liberti<br>Egalitet<br>Francenité | E 📢 Choru           | s Déplaceme           | ents Tempora                      | res                   |          |                                                                                                    | Accueil     | Ordres de mi      | sion Eta       | ats de frais | Factures             | Listes de           | e travail 🔻    | Reportir      | igs 🕶      | Q     | \$ \$        | -      |
| Ord                                                         | re de Mi            | ission - U            | WX28 - S                          | tatut 1 - (           | Création | n in the second second s |             |                   |                |              |                      |                     |                |               |            |       |              |        |
|                                                             |                     |                       |                                   |                       | creation |                                                                                                    |             |                   |                |              |                      |                     |                | Coût total r  | révisionn  | el de | la missio    | n 0.   |
| ANI                                                         |                     | UUSSAIVIT IV          |                                   |                       |          |                                                                                                    |             |                   |                |              | C                    | oût total prév      | visionnel I    | nors indemnit | és héberg  | emer  | nt et repa   | s 0.0  |
| G                                                           | iénéral             | Prestation            | s Sai                             | sie des étapes        | Inc      | lemnités kilor                                                                                                    | nétriques   | Frais p           | évisionnel     | Fac          | turation             | Historiqu           | e.             |               |            |       |              |        |
|                                                             |                     |                       |                                   |                       |          |                                                                                                    |             |                   |                |              |                      |                     |                |               |            |       |              |        |
|                                                             |                     | and the second second |                                   |                       |          |                                                                                                    |             |                   |                |              |                      |                     |                |               |            |       |              |        |
| •                                                           | Créer G             | énérer indemni        | ité                               |                       |          |                                                                                                    |             |                   |                |              |                      |                     |                |               |            |       |              |        |
|                                                             |                     |                       |                                   |                       |          |                                                                                                    |             |                   |                |              |                      |                     |                |               |            |       |              |        |
|                                                             |                     |                       |                                   |                       |          |                                                                                                    |             |                   |                |              |                      |                     |                |               |            |       |              |        |
|                                                             | Chorus Déplacen     | ments Temporaires     |                                   |                       |          |                                                                                                    | Accueil     | Ordres de mission | Etats de frais | Factures L   | stes de travail -    | Reportings -        | Q 8            | 0- D          |            |       |              |        |
| Ordre (                                                     | de Mission -        | UWX28 - Stat          | ut 1 - Création                   | 1                     |          |                                                                                                    |             |                   |                |              |                      |                     |                |               |            |       |              |        |
| ARMON-                                                      | MOUNOUSSAMY         | MARIE RILANA          |                                   |                       |          |                                                                                                    |             |                   |                | Colt         | total právicionnol l | Coût total prévisio | nnel de la mis | sion 0.00 €   |            |       |              |        |
| Cánái                                                       | nal Drostati        | one Caisio d          | as étanas                         | Indomnitós kilomótris |          | rois prévisionnel                                                                                                    | Easturation | Historiaus        |                | Cour         | total previsionnel i | Iors indemnites neu | ergement et n  | pas 0.00 €    |            |       |              |        |
| Genera                                                      | ai Piestain.        | Suble u               | es etapes                         | indemines kiometric   | iques V  | Tais previsionnei                                                                                                    | Factoration | Thistorique       |                |              |                      |                     |                |               |            |       |              |        |
| Crée                                                        | r Générer inder     | mnité                 |                                   |                       |          |                                                                                                    |             |                   |                |              |                      |                     |                |               |            |       |              |        |
| Indemr                                                      | nité N° 1 (0 Kilomè | etres - 0.00 EUR)     |                                   |                       |          |                                                                                                    |             |                   |                |              |                      |                     |                | â             |            |       |              |        |
| Véhicule                                                    | •                   |                       | Barème kilométrique               |                       |          |                                                                                                    |             |                   |                |              |                      |                     |                | _             |            |       |              |        |
| FP 38                                                       | 6 QY - OPEL - CR    | ROSSLAND (5 🗸         | Barème IK star                    | dard                  | ~        |                                                                                                    |             |                   |                |              |                      |                     |                |               |            |       |              |        |
| North California                                            |                     |                       |                                   |                       |          |                                                                                                    |             |                   |                |              |                      |                     |                |               |            |       |              |        |
| 0 Kilon                                                     | autorisés<br>nètres |                       | Nb de km déclarés<br>0 Kilomètres |                       | Lien     | vers un distancier                                                                                                    |             |                   |                |              |                      |                     |                |               |            |       |              |        |
| Comment                                                     | caire               |                       |                                   |                       |          |                                                                                                    |             |                   |                |              |                      |                     |                |               |            |       |              |        |
|                                                             |                     |                       |                                   |                       |          |                                                                                                    |             |                   |                |              |                      |                     |                |               |            |       |              |        |
|                                                             |                     |                       |                                   |                       |          |                                                                                                    |             |                   |                |              |                      |                     | (2)            |               |            |       |              |        |
|                                                             |                     |                       |                                   |                       |          |                                                                                                    |             |                   |                |              |                      |                     | U              | ·             |            |       |              |        |
|                                                             |                     |                       |                                   |                       |          |                                                                                                    |             |                   |                |              |                      |                     |                |               |            |       |              |        |
|                                                             |                     |                       |                                   |                       |          |                                                                                                    |             |                   |                |              |                      |                     |                | ¥/, 🗖         |            |       |              |        |
|                                                             | Date                |                       | Km remboursé                      | Nb de trajets Comment | itaire   |                                                                                                    |             |                   |                |              |                      | Trajet s            | andard         |               | nregistrer |       | Refuser / Va | alidei |
|                                                             | 01/05/2023          | ACADEMIE DE           | . 0                               | 1                     |          |                                                                                                    |             |                   |                |              |                      | 0                   | •              | 141           |            |       |              |        |
| <b>A</b>                                                    |                     |                       |                                   |                       |          |                                                                                                    |             |                   |                |              |                      |                     |                | <b>d r</b>    | liau       | le:   | 7 SUI        | r (    |
|                                                             |                     |                       |                                   |                       |          |                                                                                                    |             |                   |                |              |                      |                     |                |               |            |       |              | - 2    |
|                                                             |                     |                       |                                   |                       |          |                                                                                                    |             |                   |                |              |                      | -                   |                |               | le sa      | NÌS   | ir le        | s i    |
| Créer OM                                                    | Rechercher          | Imprimer Su           | pprimer OM                        |                       |          |                                                                                                    |             |                   |                |              |                      | Enregistre          | Refuser        | / Valider     | •1         |       | . •          |        |
|                                                             |                     |                       |                                   |                       |          |                                                                                                    |             |                   |                |              |                      |                     |                |               |            | מי    | tria         | 116    |

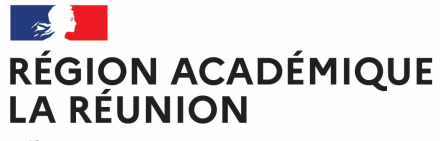

# Complétez les déplacements réalisés

Liberté Égalité Fraternité

- 1. Renseignez la date du déplacement
- 2. Indiquez la commune de départ et celle d'arrivée
- 3. Renseignez le nombre de kilomètres (voir distancier)
- Précisez le nombre de trajet (2 pour un allerretour)
- 5. Précisez les horaires de départ et de retour (obligatoire en cas de repas) ainsi que la nature de la mission (voir page suivante
  6. Confirmer
  7. Enregistrer

#### 

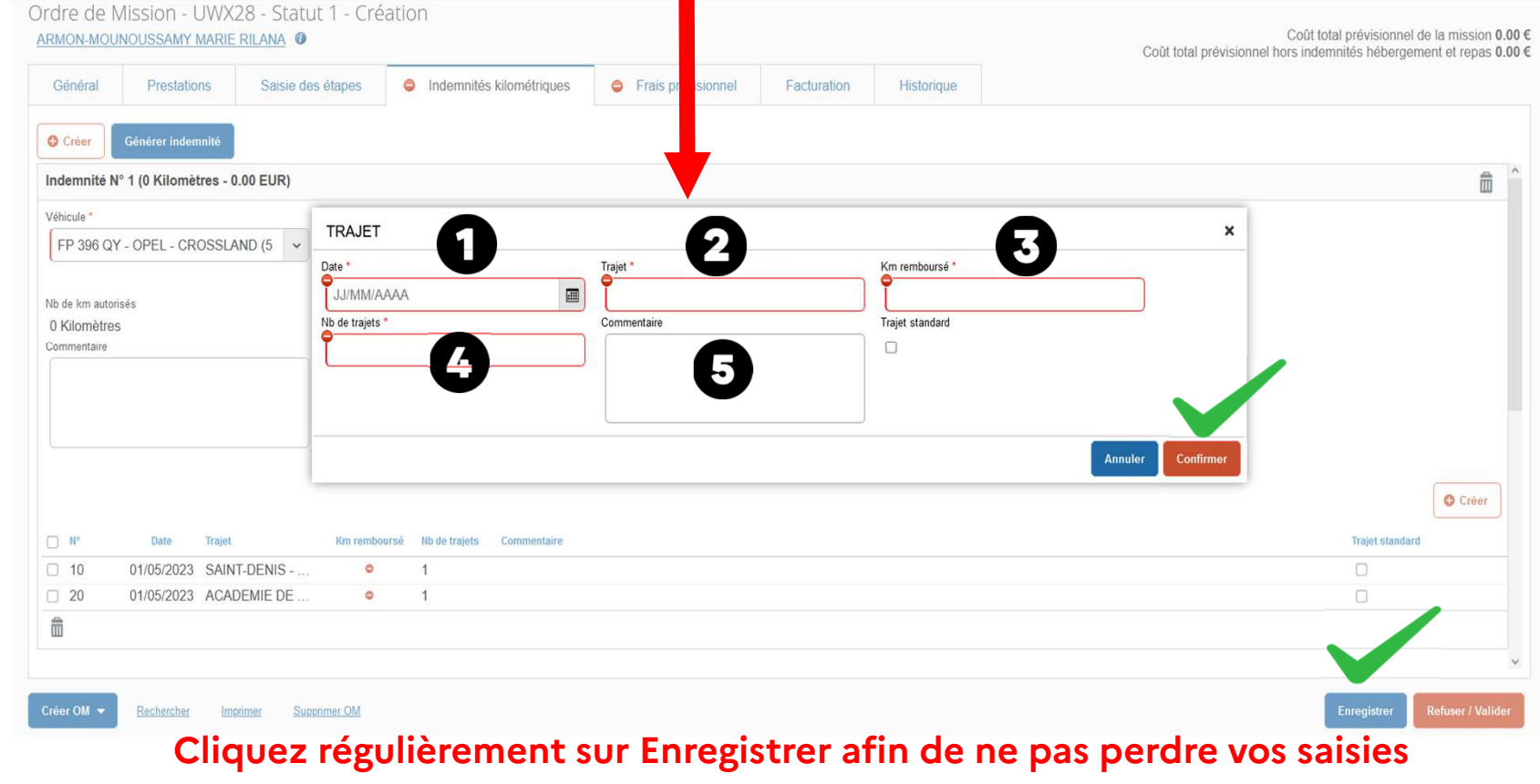

# RÉGION ACADÉMIQUE LA RÉUNION

Liberté Égalité Fraternité

# Complétez les déplacements réalisés

### Préconisations pour renseigner les rubriques

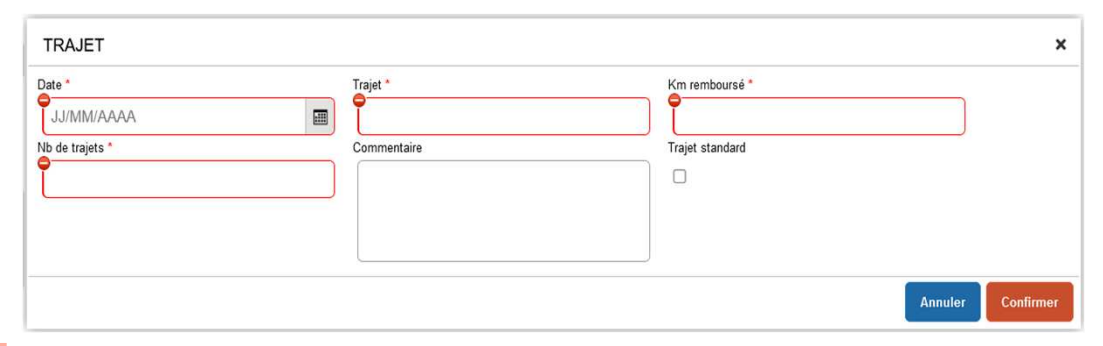

| A éviter                                                                                               | A préférer                                                                                                    |                                                                                                    |
|----------------------------------------------------------------------------------------------------|----------------------------------------------------------------------------------------------------|----------------------------------------------------------------------------------------------------|
| Journée au lycée Bel-Air                                                                               | 9H/17H lycée Bel-Air                                                                                                    | Précisez les horaires des déplacements incluant des repas                                                                                                    |
| <ul> <li>Concertation sujet<br/>examen</li> <li>Réunion DNB</li> <li>Ouverture des épreuves</li> </ul> | <ul> <li>Concertation sujet examen<br/>(NON DEC)</li> <li>Réunion DNB (NON DEC)</li> <li>Ouverture des épreuves (NON<br/>DEC)</li> </ul> | Pour les missions dont l'intitulé <b>s'apparente aux examens et</b><br><b>concours mais</b> non gérées par la DEC (non traitées dans IMAGIN),<br>précisez le.<br>En cas de convocation DEC, le remboursement s'effectue via<br>IMAGIN |
| Formation harcèlement<br>scolaire                                                                      | Formation harcèlement scolaire<br>(NON EAFC)                                                                                             | Pour les missions dont l'intitulé <b>s'apparente à de la formation</b> mais<br>non gérées par l'EAFC (non traitées dans GAIA), précisez le.<br>En cas de convocation EAFC, le remboursement s'effectue via<br>GAIA                    |
| <ul><li>Participation au CVL</li><li>Correction EDS</li></ul>                                          | <ul> <li>Conseil de la Vie Lycéenne</li> <li>Correction Épreuves de<br/>spécialité (NON DEC)</li> </ul>                                  | Lors de la première utilisation d'un sigle, développez le                                                                                                    |
|                                                                                                    |                                                                                                    |                                                                                                    |

#### (F) RÉGION ACADÉMIQUE Г

#### Division des finances et des prestations sept.-23

### DISTANCIER KILOMETRIQUE

| Liberté      |  |
|--------------|--|
| Égalité      |  |
| Fraternité   |  |
| 1 1000110000 |  |

| COMMUNES             | Les Avirons | Bras-Panon | Cilaos | Entre-Deux | L'Et ang-Salé | Petite-lle | Plaine des Palmistes | Le Port | La Possession | Saint André | Saint Benoît | Saint Denis | Saint Joseph | Saint Leu | Saint Louis | Sainte Marie | Saint Paul | Saint Philippe | Saint Pierre | Sainte Rose   | Sainte Suzanne | Salazie      | Le Tampon | Trois Bassin |
|----------------------|-------------|------------|--------|------------|---------------|------------|----------------------|---------|---------------|-------------|--------------|-------------|--------------|-----------|-------------|--------------|------------|----------------|--------------|---------------|----------------|--------------|-----------|--------------|
| Les Avirons          |             | 89         | 46     | 23         |               | 34         | 61                   | 50      | 51            | 95          | 82           | 65          | 38           |           | 10          | 79           | 37         | 55             | 20           | 88            | 86             | 108          | 29        | 23           |
| Bras-Panon           | 89          |            | 115    | 81         | 84            | 76         | 28                   | 59      | 50            |             |              | 36          | 74           | 90        | 79          | 22           | 64         | 58             | 69           | 25            | 15             | 19           | 59        | 82           |
| Cilaos               | 46          | 115        |        | 41         | 41            | 60         | 87                   | 97      | 99            | 121         | 108          | 113         | 64           | 58        |             | 127          | 84         | 81             | 46           | 114           | 130            | 127          | 48        | 68           |
| Entre-Deux           | 23          | 81         | 41     |            | 18            | 30         | 48                   | 74      | 75            | 87          | 74           | 89          | 35           | 35        |             | 103          | 61         | 52             | 17           | 85            | 96             | 100          | 21        | 45           |
| L'Etang-Salé         |             | 84         | 41     | 18         |               | 29         | 56                   | 54      | 55            | - 90        | 77           | 69          | 33           | 15        |             | 83           | 41         | 50             | 15           | 83            | - 90           | 103          | 24        | 27           |
| Petite-Ile           | 34          | 76         | 60     | 30         | 29            |            | 48                   | 85      | 86            | 83          | 69           | 100         |              | 46        | 23          | 99           | 72         | 26             |              | 59            | 92             | 96           | 17        | 56           |
| Plaine des Palmistes | 61          | 28         | 87     | 48         | 56            | 48         |                      | 86      | 77            | 34          |              | 63          | 59           | 73        | 51          | 50           | 91         | 72             | 41           | 38            | 43             | 47           |           | 83           |
| Le Port              | 50          | 59         | 97     | 74         | 54            | 85         | 86                   |         |               | 53          | 66           | 18          | 89           | 36        | 61          | 37           |            | 106            | 71           | 84            | 44             | 68           | 80        | 31           |
| La Possession        | 51          | 50         | 99     | 75         | 55            | 86         | 77                   |         |               | 44          | 57           |             | - 90         | 40        | 62          | 28           | 14         | 107            | 72           | 75            | 35             | 59           | 81        | 32           |
| Saint André          | 95          |            | 121    | 87         | 90            | 83         | 34                   | 53      | 44            |             | 13           | 30          | 80           | 84        | 85          | 16           | 58         | 64             | 75           | 31            |                |              | 65        | 76           |
| Saint Benoît         | 82          |            | 108    | 74         | 77            | 69         |                      | 66      | 57            | 13          |              | 43          | 67           | 94        | 72          | 29           | 71         | 51             | 62           |               | 22             | 26           | 52        | 89           |
| Saint Denis          | 65          | 36         | 113    | 89         | 69            | 100        | 63                   | 18      |               | 30          | 43           |             | 104          | 54        | 76          |              | 28         | 94             | 86           | 61            | 21             | 45           | 95        | 46           |
| Saint Joseph         | 38          | 74         | 64     | 35         | 33            |            | 59                   | 89      | - 90          | 80          | 67           | 104         |              | 50        | 28          | 96           | 76         |                | 18           | 50            | 89             | 93           | 26        | 60           |
| Saint Leu            |             | - 90       | 58     | 35         | 15            | 46         | 73                   | 39      | 40            | 84          | 94           | 54          | 50           |           | 22          | 68           | 26         | 67             | 32           | 100           | 75             | 99           | 41        |              |
| Saint Louis          | 10          | 79         |        |            |               | 23         | 51                   | 61      | 62            | 85          | 72           | 76          | 28           | 22        |             | - 90         | 48         | 45             |              | 78            | 94             | 98           | 19        | 32           |
| Sainte Marie         | 79          | 22         | 127    | 103        | 83            | 99         | 50                   | 37      | 28            | 16          | 29           |             | 96           | 68        | - 90        |              | 42         | 80             | 91           | 47            |                | 32           | 81        | 60           |
| Saint Paul           | 37          | 64         | 84     | 61         | 41            | 72         | 91                   |         | 14            | 58          | 71           | 28          | 76           | 26        | 48          | 42           |            | 93             | 58           | 89            | 49             | 73           | 67        |              |
| Saint Philippe       | 55          | 58         | 81     | 52         | 50            | 26         | 72                   | 106     | 107           | 64          | 51           | 94          |              | 67        | 45          | 80           | 93         |                | 35           |               | 73             | 77           | 43        | 77           |
| Saint Pierre         | 20          | 69         | 46     | 17         | 15            |            | 41                   | 71      | 72            | 75          | 62           | 86          | 18           | 32        |             | 91           | 58         | 35             |              | 68            | 84             | 88           |           | 42           |
| Sainte Rose          | 88          | 25         | 114    | 85         | 83            | 59         | 38                   | 84      | 75            | 31          |              | 61          | 50           | 100       | 78          | 47           | 89         |                | 68           |               | 40             | 44           | 70        | 107          |
| Sainte Suzanne       | 86          | 15         | 130    | 96         | - 90          | 92         | 43                   | 44      | 35            |             | 22           | 21          | 89           | 75        | 94          |              | 49         | 73             | 84           | 40            |                | 25           | 74        | 67           |
| Salazie              | 108         | 19         | 127    | 100        | 103           | 96         | 47                   | 68      | 59            |             | 26           | 45          | 93           | 99        | 98          | 32           | 73         | 77             | 88           | 44            | 25             |              | 79        | - 91         |
| Le Tampon            | 29          | 59         | 48     | 21         | 24            | 17         |                      | 80      | 81            | 65          | 52           | 95          | 26           | 41        | 19          | 81           | 67         | 43             |              | 70            | 74             | 79           |           | 51           |
| Trois Bassin         | 23          | 82         | 68     | 45         | 27            | 56         | 83                   | 31      | 32            | 76          | 89           | 46          | 60           |           | 32          | 60           |            | 77             | 42           | 107           | 67             | 91           | 51        |              |
|                      |             |            |        |            |               |            |                      |         |               |             |              |             |              |           |             | Fra          | is de r    | epas :         | Taux         | plein         | 1/2 t          | arif         |           |              |
|                      |             | Comr       | nunes  | limitro    | phes          |            |                      |         |               |             |              |             |              | du 01     | AV          | ant le       | 01/03      | 2019           | 15           | ,23 €<br>75 € | 7              | ,61€<br>87.€ |           |              |
|                      |             |            |        |            |               |            |                      |         |               |             |              |             |              | du 01/    | 01/202      | 20 au 1      | 20/09/     | 2023           | 17           | ,50 €         | 8              | 75€          |           |              |
|                      |             |            |        |            |               |            |                      |         |               |             |              |             |              | Ac        | ompte       | er du 2      | 2/09/      | 2023           | 20           | ,00€          | 10,            | 00€          |           |              |

14

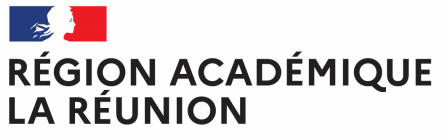

# Complétez les frais associés aux déplacements

Liberté Égalité Fraternité

Cliquez sur l'onglet « Frais prévisionnel " pour déclarer vos repas

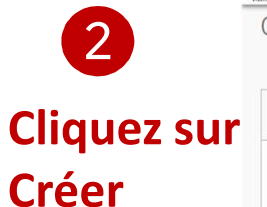

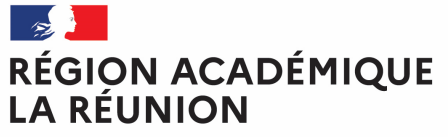

# Complétez les frais associés aux déplacements

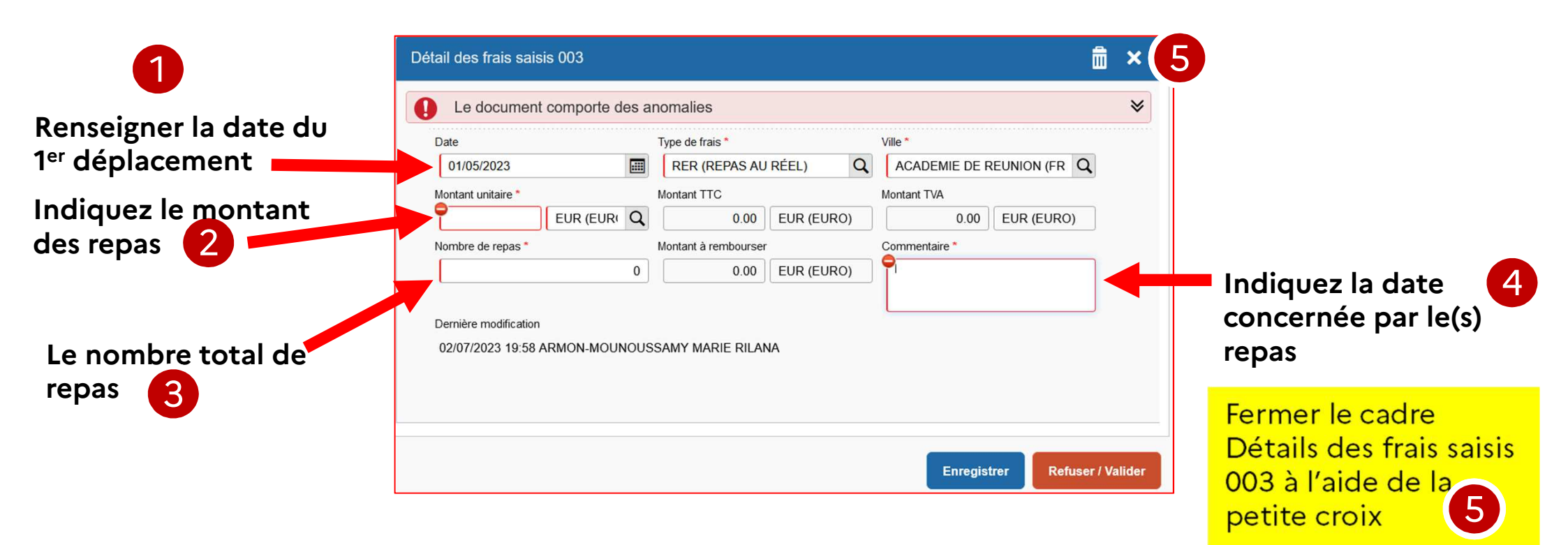

25/10/2023

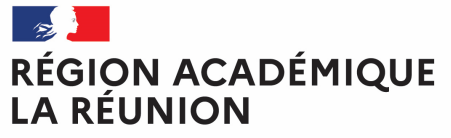

# Complétez les frais associés aux déplacements

Liberté Égalité Fraternité

| Ordre de l<br><u>ARMON-MOL</u> | Mission -<br>JNOUSSAMY MARIE R | - Statut 1 - Créati<br>ILANA 🛛 | on                       |                    |             |            | (<br>Coût total prévisionnel hor  | Coût tota<br>s indemr | l prévisionnel de la r<br>hités hébergement e | nission <b>71.26 €</b><br>t repas <b>71.26 €</b> |
|--------------------------------|--------------------------------|--------------------------------|--------------------------|--------------------|-------------|------------|-----------------------------------|-----------------------|-----------------------------------------------|--------------------------------------------------|
| 🛕 Général                      | I Prestations                  | Saisie des étapes              | Indemnités kilométriques | Frais prévisionnel | Facturation | Historique |                                   |                       |                                               |                                                  |
| Créer                          | Générer frais                  |                                |                          |                    |             |            |                                   |                       |                                               |                                                  |
|                                | Date Type de frai              | S                              |                          |                    |             |            | Commentaire                       | Qté                   | Montant TTC                                   | Montant                                          |
|                                | 01/05/2023 IKM Inde            | emnité kilométrique            |                          |                    |             |            |                                   | 168                   | 53.76€                                        | 53.76€                                           |
|                                | 01/05/2023 RER Rep             | pas au réel                    |                          |                    |             |            | repas du 01/05/2023               | 1                     | 17.50 €                                       | 17.50€                                           |
|                                |                                |                                |                          |                    |             |            |                                   |                       |                                               |                                                  |
|                                |                                |                                |                          |                    |             |            |                                   |                       |                                               |                                                  |
|                                |                                |                                |                          |                    |             |            |                                   |                       |                                               |                                                  |
|                                |                                |                                |                          |                    |             |            |                                   |                       |                                               |                                                  |
|                                |                                |                                |                          |                    |             |            |                                   |                       |                                               |                                                  |
|                                |                                |                                |                          |                    |             |            | Total des frais prévisionnels (2) |                       |                                               | 71.26 €                                          |
| Ê                              |                                |                                |                          |                    |             |            |                                   |                       | 1                                             |                                                  |
| Créer OM 🔻                     | Rechercher Imprin              | ner Supprimer OM               |                          |                    |             | Clic       | quer sur enregistre               | r (                   | Enregistrer                                   | user / Valider                                   |
|                                |                                |                                |                          |                    |             | pui        | s Refuser/valider                 |                       |                                               |                                                  |
|                                |                                |                                |                          |                    |             |            |                                   |                       |                                               |                                                  |

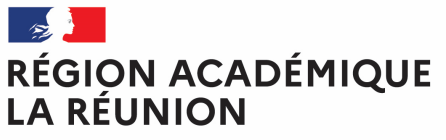

# Transférer l'ordre de mission de régularisation classique pour validation pour passer au statut 2 (attente de validation VH1)

STATUT DU DOCUMENT N° UWX28 × Le statut du document 1 - Création **CLIQUER ICI** Vous souhaitez : Passer au statut : 2 - Attente de validation VH1 Passer au statut : RA - Demande de réservation agence Passer au statut : F - Annulé Le document contient les anomalies suivantes : Le document comporte des anomalies Attention : plus de 80% du disponible de l'enveloppe de moyen a été consommé Date Niveau Statut Nom Destinataire Nb jours 02/07/2023 16:47 OOD 1 - Création 0 ARMON-MOUNOU... Annuler

# Transfert de l'OMP au valideur

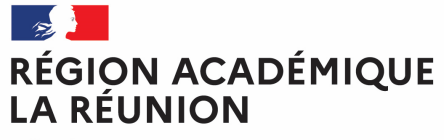

Liberté Égalité Fraternité

Une fenêtre s'ouvre :

- **Confirmez le valideur proposé** ou saisir les premières lettres du nom de votre valideur ou chercher dans la liste proposée (loupe)
- La case prévenir le destinataire par un e-mail est cochée par défaut.
- Vous pouvez ajouter un commentaire pour toutes informations utiles ou URGENCE
- Cliquer sur confirmer le changement de statut

| STATUT DU DOCUMENT N° UWX28                          |                                                                                         | Taper les premières lettres<br>du nom de votre valideur<br>(supérieur hiérarchique)                     | ×                                 |
|------------------------------------------------------|-----------------------------------------------------------------------------------------|----------------------------------------------------------------------------------------------------|-----------------------------------|
| Le statut du document<br>1 - Création<br>Commentaire | Vous avez demandé à passer au statut<br>2 - Attente de validation VH1<br>Destinataire * | <ul> <li>Prévenir le destinataire par un<br/>e-mail</li> <li>Ne pas prévenir le destinataire</li> </ul> |                                   |
|                                                      |                                                                                         | Annuler                                                                                                 | Confirmer le changement de statut |

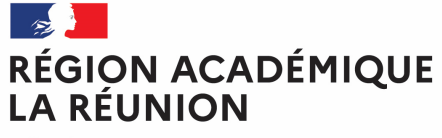

# Fin de la création de l'ordre de mission de régularisation classique

Liberté Égalité Fraternité

### Vérification du changement de statut

| RÉPUBLIQUE<br>FRANÇAISE<br>Educti<br>Equilit<br>Equilit<br>Fascaria                                                                                                    | Déplacements Ten                                | nporaires           | Accueil Ordr             | res de mission Etats de fra           | ais Factures | Listes de travail - | Reportings -   | Q    | 8      | ¢-          | €            |
|----------------------------------------------------------------------------------------------------|-------------------------------------------------|---------------------|--------------------------|---------------------------------------|--------------|---------------------|----------------|------|--------|-------------|--------------|
| Ordre de Mission - UWX28 - Statut 2 - Attente de validation VH1<br><u>ARMON-MOUNOUSSAMY MARIE RILANA</u><br>Coût total prévisionnel de la mission <b>31.58</b> €<br>Coût total prévisionnel hors indemnités hébergement et repas <b>31.58</b> € |                                                 |                     |                          |                                       |              |                     |                |      |        |             | 58 €<br>58 € |
| 🛕 Général                                                                                                    | Prestations                                     | Saisie des étapes   | Indemnités kilométriques | Frais prévisionnel                    | Facturation  | Historique          |                |      |        |             |              |
| Rattacher                                                                                                    |                                                 |                     |                          |                                       |              |                     |                |      |        |             | ^            |
| Pièces Jointes                                                                                                    | 0                                               |                     |                          |                                       |              | Date d'integration  | Date de recept | ion  | Taille | (Ko)        | 5            |
| Aucune donnée                                                                                                    | e n'est disponible                              |                     |                          |                                       |              |                     |                |      |        |             |              |
| â                                                                                                    |                                                 |                     |                          |                                       |              |                     |                |      |        |             |              |
| Autorisation de véh                                                                                                    | icule                                           |                     |                          |                                       |              |                     |                |      |        |             |              |
| O De service                                                                                                    | O De service O Personnel pour besoin de service |                     | Personnel pour conver    | Personnel pour convenance personnelle |              |                     |                |      |        |             |              |
| Véhicule *                                                                                                    | Barè                                            | me *                |                          |                                       |              |                     |                |      |        |             |              |
| FP 396 QY - OPEL                                                                                                    | - CROSSL V Ba                                   | arème IK standard 🗸 |                          |                                       |              |                     |                |      |        |             |              |
| Date de création                                                                                                    |                                                 |                     |                          |                                       |              |                     |                |      |        |             |              |
| 02/07/2023 16:47 AR                                                                                                    | MON-MOUNOUSSAMY                                 | MARIE RILANA        |                          |                                       |              |                     |                |      |        |             |              |
| 02/07/2023 20:12 AR                                                                                                    | MON-MOUNOUSSAMY                                 | MARIE RILANA        |                          |                                       |              |                     |                |      |        |             |              |
| 02/01/2020 20:12 /10                                                                                                    |                                                 |                     |                          |                                       |              |                     |                |      |        |             | ~            |
| Créer OM 🔻                                                                                                    | Rechercher Imprir                               | ner                 |                          |                                       |              |                     | Enregis        | trer | Refuse | er / Valide | r            |
|                                                                                                    |                                                 |                     |                          |                                       |              |                     |                |      |        |             |              |

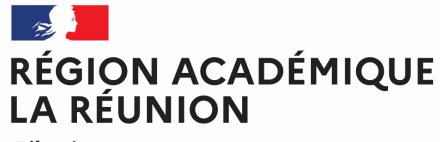

### **ATTENTION**

### (Informations importantes concernant les repas)

\*Les tranches horaires ouvrant droit à l'indemnisation repas (20,00€) : La mission doit avoir lieu dans la totalité de la période comprise entre 11h - 14h pour le repas du midi et entre 18h -21h pour le repas du soir.

\*Il faudra également indiquer lors du choix de type de repas, (RPA) pour personnel itinérant avec restaurant administratif, (RER) pour personnel en régularisation classique (repas au réel). Le montant du forfait repas au 22/09/2023 est de 20,00€ (JO du 21/09/2023) et d'un montant de 10,00€ pour les RPA.

\*Pour les personnels utilisant un véhicule de service, il est impératif d'indiquer dans détails des frais saisis cadre commentaire (les dates, communes, motif du déplacement et horaires).

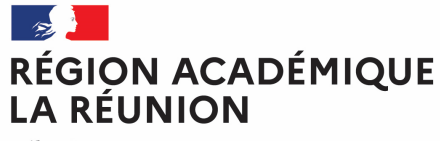

### **INDEMNITES KILOMETRIQUES**

\*La mission doit être en dehors de la résidence administrative et familiale pour bénéficier d'une prise en charge de frais de déplacement temporaire.

\*L'indemnisation s'effectue sur la base du trajet le plus court entre la résidence administrative <u>ou</u> la résidence familiale vers le lieu de la mission.

\*Le déplacement dans la commune limitrophe ne donne pas droit au remboursement.

\*Les déplacements doivent être déclarés dans un ordre chronologique.